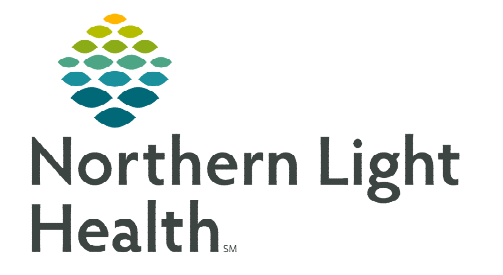

## From the Office of Clinical Informatics NL SVH and EMMC Tele – Infectious Disease Consult September 28, 2023

# NL EMMC Infectious Disease providers will offer inpatient telehealth Infectious Disease consults to NL Sebasticook Valley Hospital patients.

#### **Placing Infectious Disease Consultation**

- **<u>STEP 1</u>**: NL SVH provider calls Transfer Center.
- **<u>STEP 2</u>**: Transfer Center calls EMMC Infectious Disease provider.
- **<u>STEP 3</u>**: FIN is created when consult is determined, and patient is scheduled.
- **<u>STEP 4</u>**: Transfer Center will call registration for a new FIN to be created.
- **<u>STEP 5</u>**: Registration will complete telehealth consent.
- **<u>STEP 6</u>**: Transfer Center will notify SVH provider new FIN and time of consult.
- **<u>STEP 7</u>**: Nurse will transfer Amwell cart containing the stethoscope to patient's room.
- **<u>STEP 8</u>**: EMMC Infectious Disease provider will connect to Amwell cart.

#### **Connecting to Amwell Cart via Quick Connect**

- **STEP 1:** NL EMMC Provider will click Clinical Links within the weblinks toolbar within Cerner.
- **<u>STEP 2</u>**: Click **Amwell Telehealth Quick Connect**.
- **<u>STEP 3</u>**: Sign in with appropriate email address and password.
- **<u>STEP 4</u>**: Type the patient's room number in the **Room name** field.
- **<u>STEP 5</u>**: Click **Select invitation method** and select **Endpoints**.
- **<u>STEP 6</u>**: Click **All Facilities** and select the appropriate facility.
- **<u>STEP 7</u>**: Click **Search** and select the appropriate cart.
- <u>NOTE</u>: Communication to the connecting site may be required to ensure the correct cart is called.
- **<u>STEP 8</u>**: Click **Invite Participants**.
  - This initiates the call into the selected cart.

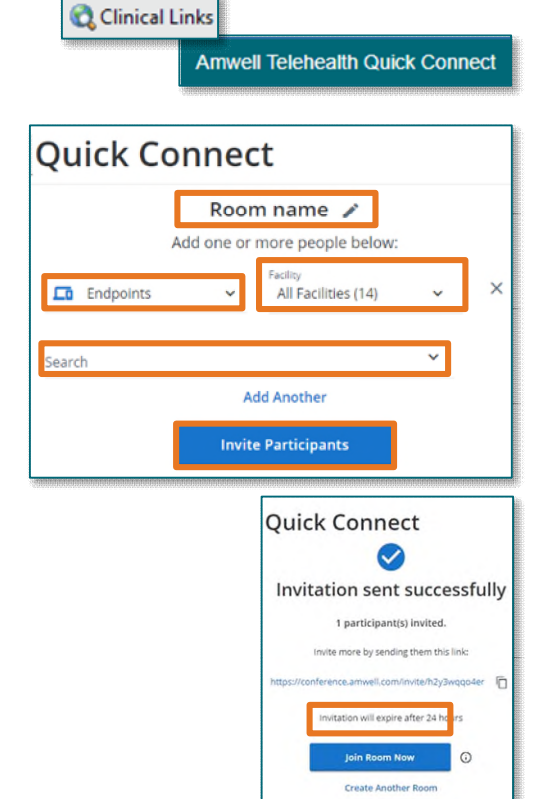

### From the Office of Clinical Informatics Tele – Infectious Disease Consult September 28, 2023 Page 2 of 2

- **<u>STEP 9</u>**: Click **Join Room Now** to join the call.
- **<u>STEP 10</u>**: At the end of the call, refer to **Recent Connections** as needed.
- <u>NOTE</u>: If needed to reconnect to a cart, send a new invite to the cart by completing steps 5-9

#### **Documentation for Infectious Disease Provider**

Documentation should be completed under the Telehealth encounter.

- **<u>STEP 1</u>**: Complete and sign consult note.
  - Include medication recommendations for SVH provider to order.
- **<u>STEP 2</u>**: Assign the appropriate telehealth charge order.

| Room name              | 1: |
|------------------------|----|
| 16 Dec. 12:49pm        |    |
| 2 0 Active Participant |    |
| Copy invitation link   | 6  |

For questions regarding process and/or policies, please contact your unit's Clinical Educator or Clinical Informaticist. For any other questions please contact the Customer Support Center at: 207-973-7728 or 1-888-827-7728.